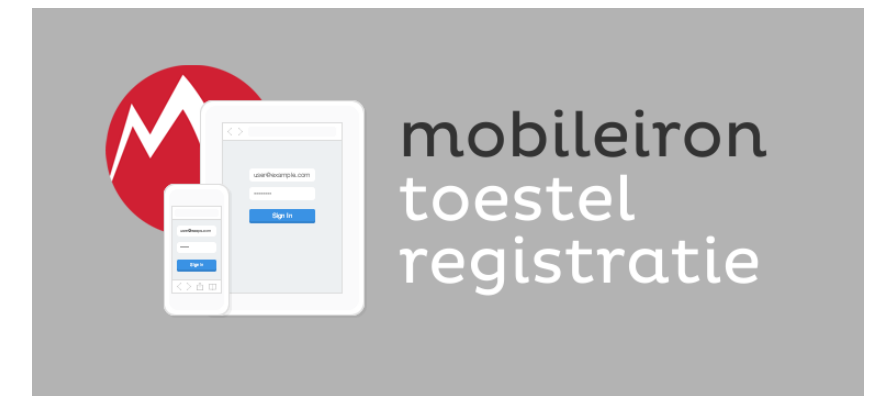

# Stappenplan (Alleen Apple iOS)

# Stap 1

Ga met het apparaat dat je wilt registreren naar:

https://start.cordaan.nl

Klik vervolgens op het rode icoon.

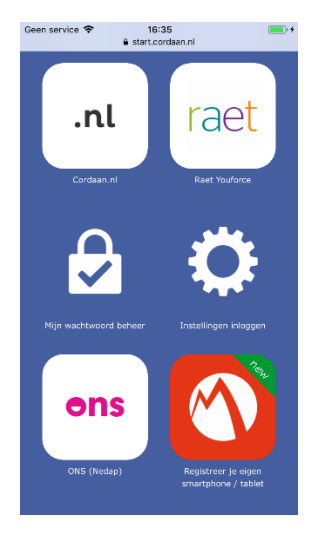

# Stap 2

Klik op de link "Het registratieproces starten"

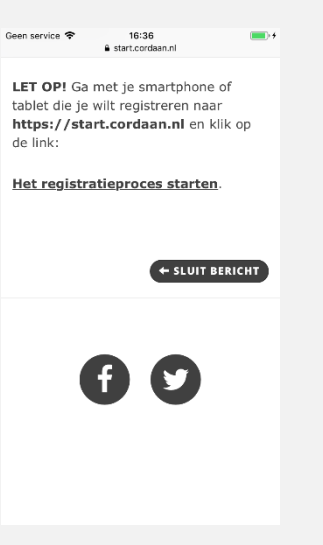

Vul je naam en wachtwoord in en klik op "Registreren"

| en service 🗢                    | 16:36                                                                                                    | •        |  |  |  |  |
|---------------------------------|----------------------------------------------------------------------------------------------------|----------|--|--|--|--|
|                                 | mdm.cordaan.nl                                                                                              | Ç        |  |  |  |  |
|                                 | MobileIron                                                                                                  |          |  |  |  |  |
| Geef uw g<br>uw iOS-apj<br>t    | ebruikersnaam en wachtwoord op or<br>paraat te configureren en beveiligen,<br>ik vervolgens op Registreren. | n<br>en  |  |  |  |  |
| Gebruiker:                      |                                                                                                    |          |  |  |  |  |
|                                 |                                                                                                    |          |  |  |  |  |
| Wachtwoor                       | Wachtwoord:                                                                                                 |          |  |  |  |  |
|                                 |                                                                                                    |          |  |  |  |  |
|                                 | Registreren                                                                                                 |          |  |  |  |  |
|                                 |                                                                                                    | _        |  |  |  |  |
| MobileIro<br>toegang<br>inhoud. | n levert probleemloze en veilige<br>tot al uw e-mail, apps en                                               |          |  |  |  |  |
|                                 | Direct toegang<br>Krijg direct toegang tot uw<br>zakelijke e-mail, agenda en                                |          |  |  |  |  |
| ·                               |                                                                                                    | <u>ا</u> |  |  |  |  |

Ge

Stap 4

Beantwoord de vraag met **"Sta toe"** 

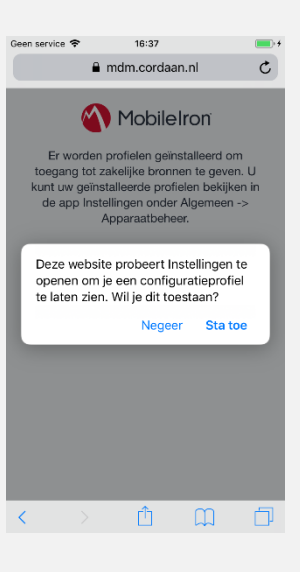

# Stap 5

Er dient ter beveiliging een certificaat geïnstalleerd te worden op je apparaat. Klik op **"Installeer"** 

| Annuleer                  | Installeer profiel                                      | Installeer           |  |  |  |
|---------------------------|---------------------------------------------------------|----------------------|--|--|--|
|                           |                                                         |                      |  |  |  |
| Profielservice<br>Cordaan |                                                         |                      |  |  |  |
| Ondertekend door          | *.cordaan.nl<br>Gecontroleerd 🗸                         |                      |  |  |  |
| Beschrijving              | Schakel de versleutelde C<br>profielservice voor het ap | ordaan-<br>paraat in |  |  |  |
| Bevat                     | Test voor inschrijving app                              | araat                |  |  |  |
| Meer details              |                                                         | >                    |  |  |  |
|                           |                                                         |                      |  |  |  |
|                           |                                                         |                      |  |  |  |
|                           |                                                         |                      |  |  |  |
|                           |                                                         |                      |  |  |  |
|                           |                                                         |                      |  |  |  |
|                           |                                                         |                      |  |  |  |
|                           |                                                         |                      |  |  |  |
|                           |                                                         |                      |  |  |  |
|                           |                                                         |                      |  |  |  |

🖸 Safari 🗢 16:37

Klik nogmaals op "Installeer"

#### 🗹 Safari 🗢 16:37

Annuleer Waarschuwing Installeer

=

#### ROOTCERTIFICAAT

Wanneer je het certificaat 'AddTrust External CA Root' installeert, wordt het toegevoegd aan de lijst met vertrouwde certificaten op je iPhone.

#### MOBILE DEVICE MANAGEMENT

Wanneer je dit profiel installeert, kan de beheerder op 'https://mdm.cordaan.nl/mifs/c/ i/mdm/mdm.html?c=1073751291' je iPhone op afstand beheren.

De beheerder kan op je iPhone persoonlijke gegevens verzamelen, accounts en beperkingen toevoegen of verwijderen, apps installeren, beheren en een lijst met apps opvragen, en gegevens op afstand wissen.

## Stap 8

Klik vervolgens op "Vertrouw"

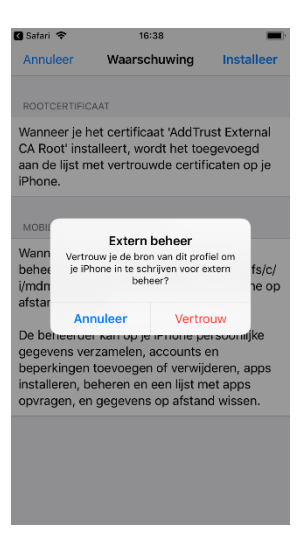

### Stap 9

De registratie is voltooid, het certificaat is op het apparaat geïnstalleerd.

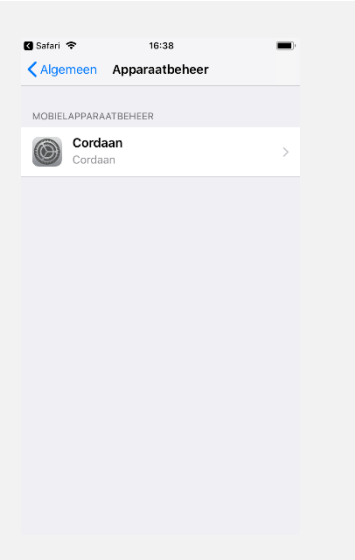

#### Heb even geduld...

Er wordt verbinding gemaakt met de MobileIron server waarna er 3 applicaties op je apparaat worden geïnstalleerd.

Wacht tot de melding uit de afbeelding in beeld verschijnt en klik op **"Installeer"** om de eerste app te installeren.

### Stap 12

Klik op **"Installeer"** om de 2<sup>de</sup> app te installeren.

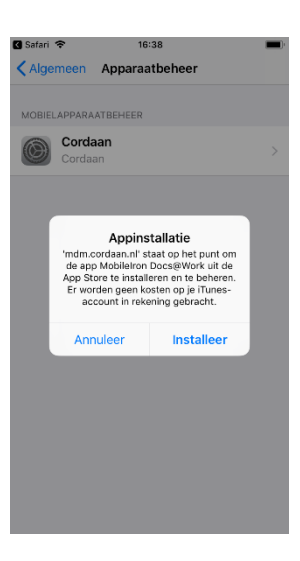

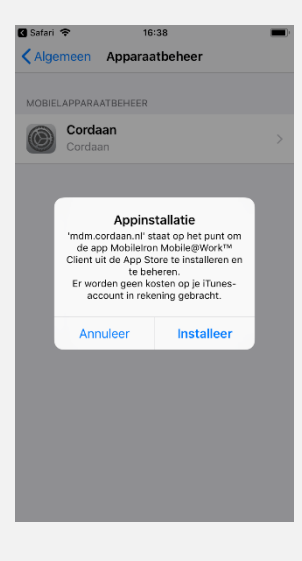

### Stap 13

Klik op **"Installeer"** om de  $3^{de}$  app te installeren.

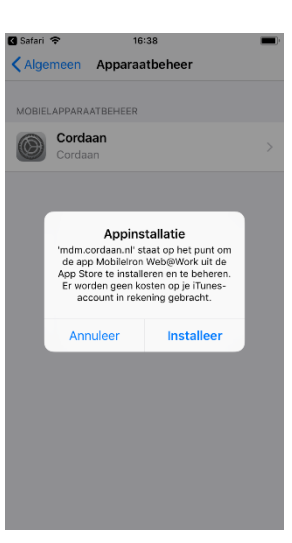

Klik op de "home" knop en controleer of de apps worden geïnstalleerd. Hierna is de installatie afgerond.

Vanaf nu kan je via de app Web@Work naar de Cordaan startpagina en alle apps daar starten.

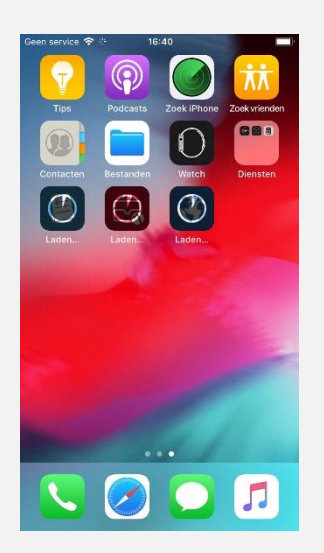

Je Cordaan e-mail installeren op je apparaat? Voltooi dan ook nog onderstaande stappen

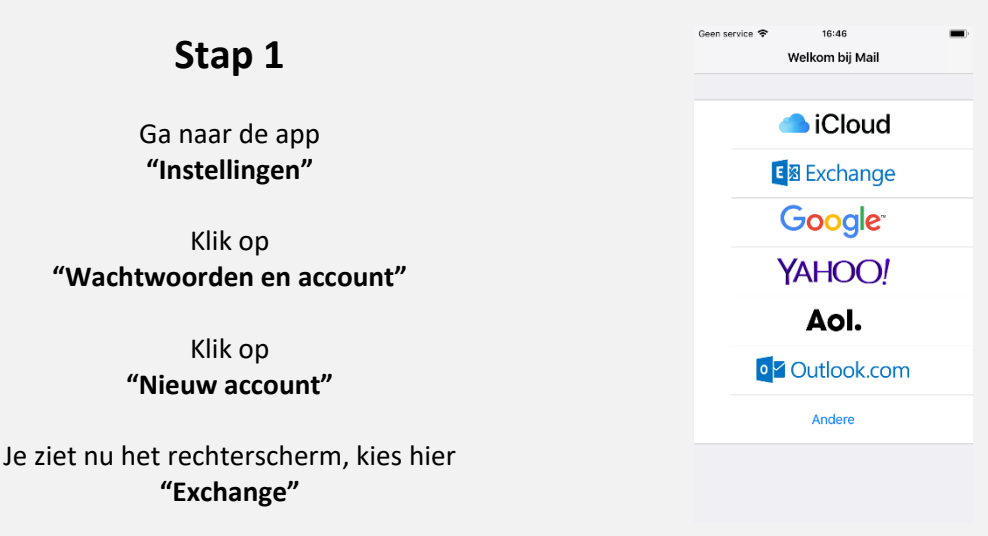

Vul je Cordaan e-mailadres in en vervolg de stappen om je email in te stellen.

Succes!

| Geen service 😤 | 16:47                | -     |
|----------------|----------------------|-------|
| Annuleer       | Exchange             |       |
| E-mail         | email@example.co     | om    |
| Beschrijving   | Mijn account         |       |
|                | Exchange-apparaat-ic | 1     |
| LDEQ           | 2NADS53I34G1N0040    | DHSEO |
|                |                      |       |
|                |                      |       |
|                |                      |       |
|                |                      |       |
|                |                      |       |
|                |                      |       |
|                |                      |       |
|                |                      |       |